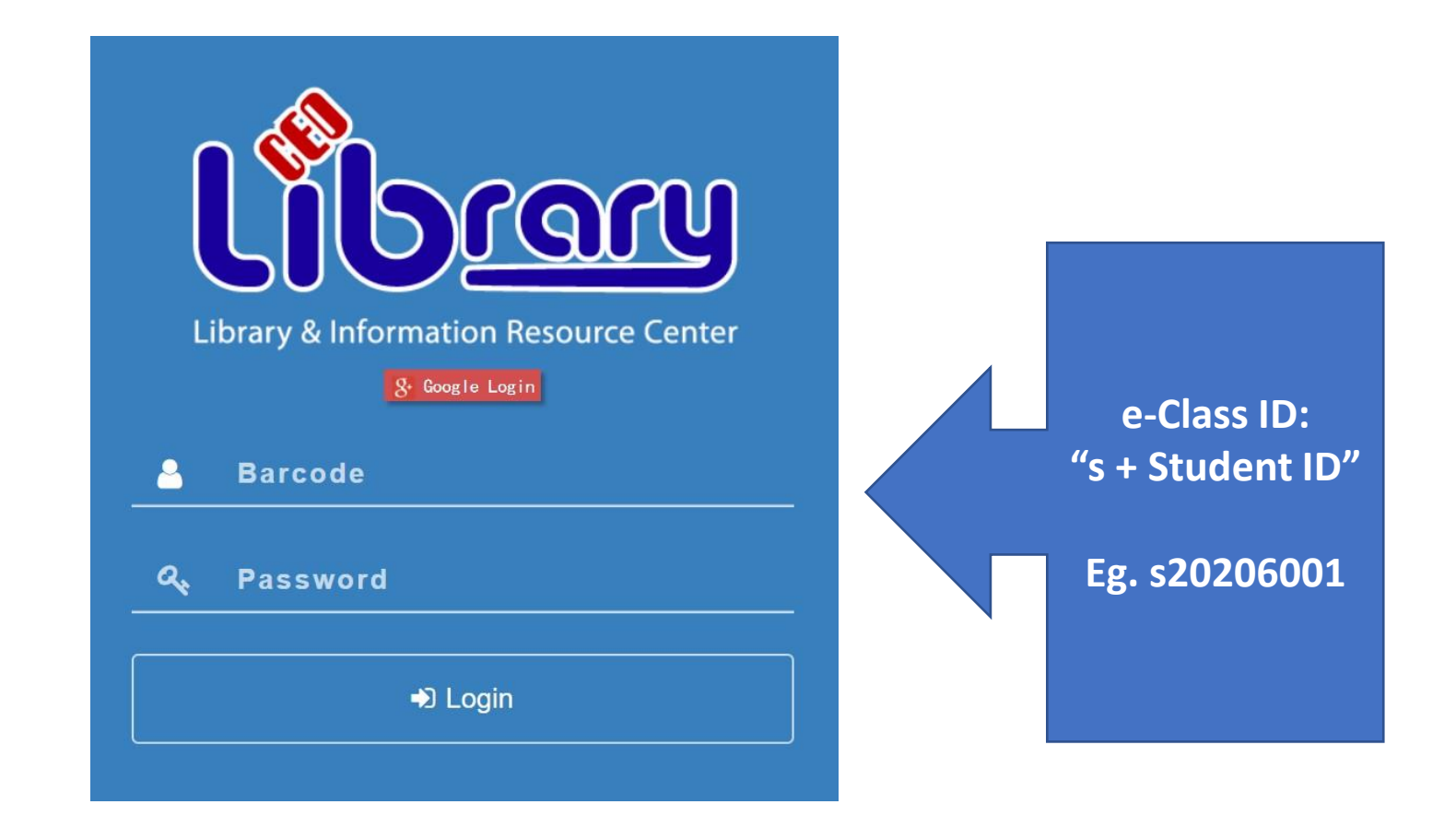

**1.** Please login with e-Class ID and password.

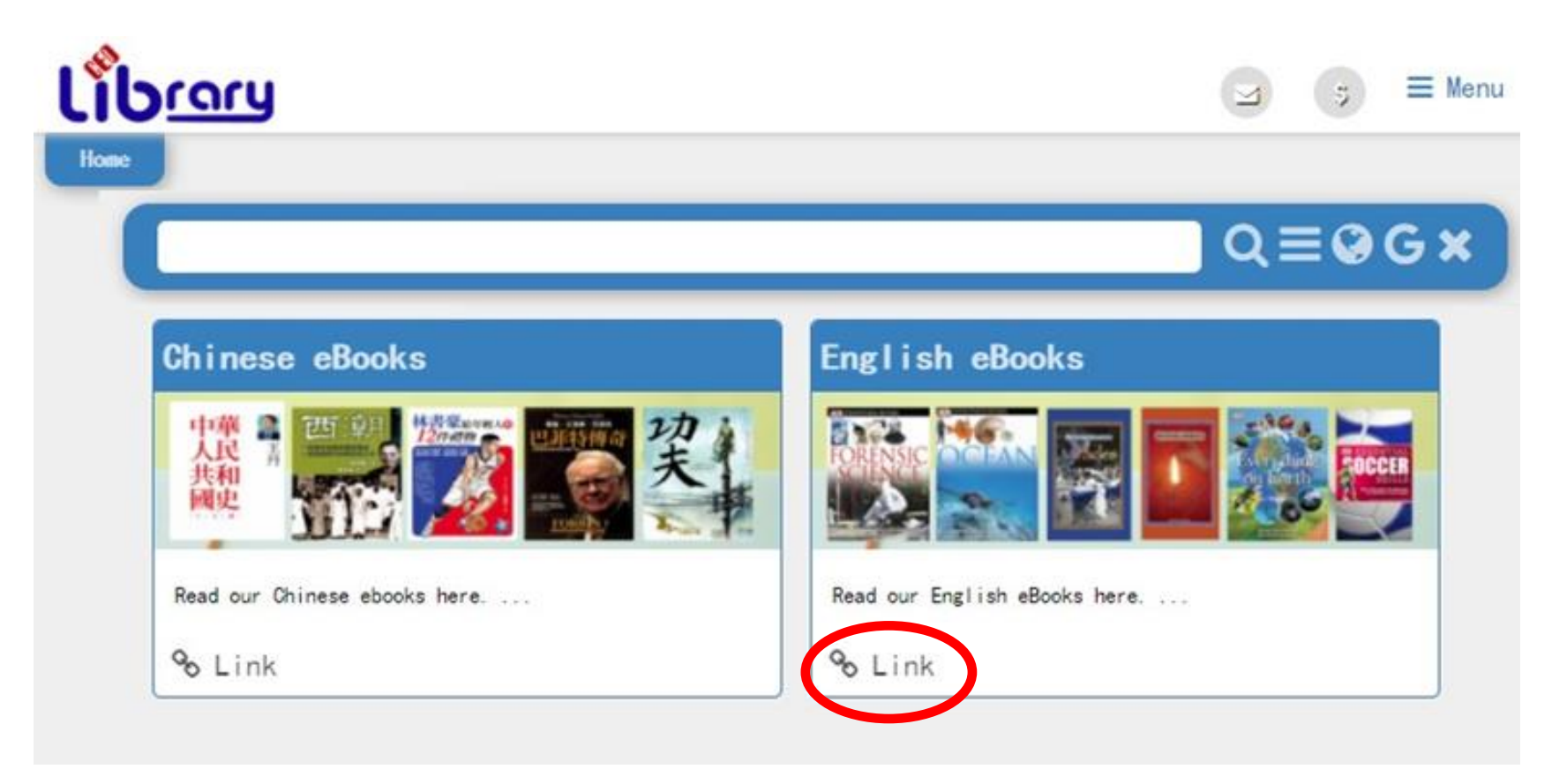

2. Press "Link" from "English eBooks".

**\*\***If you are off campus, login with the password **"faith"**.

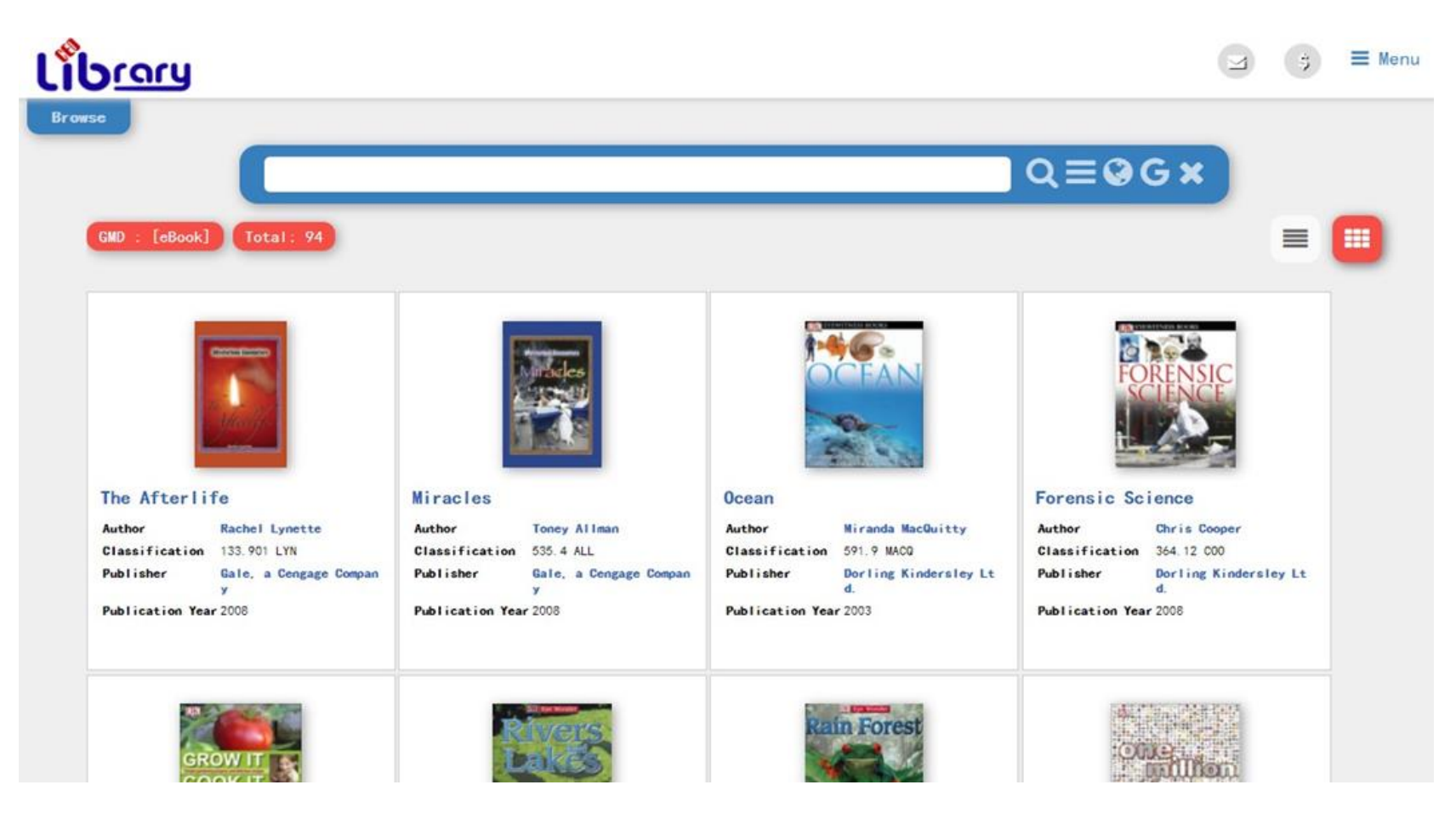

#### 3. Choose a book you want to read, then click on it.

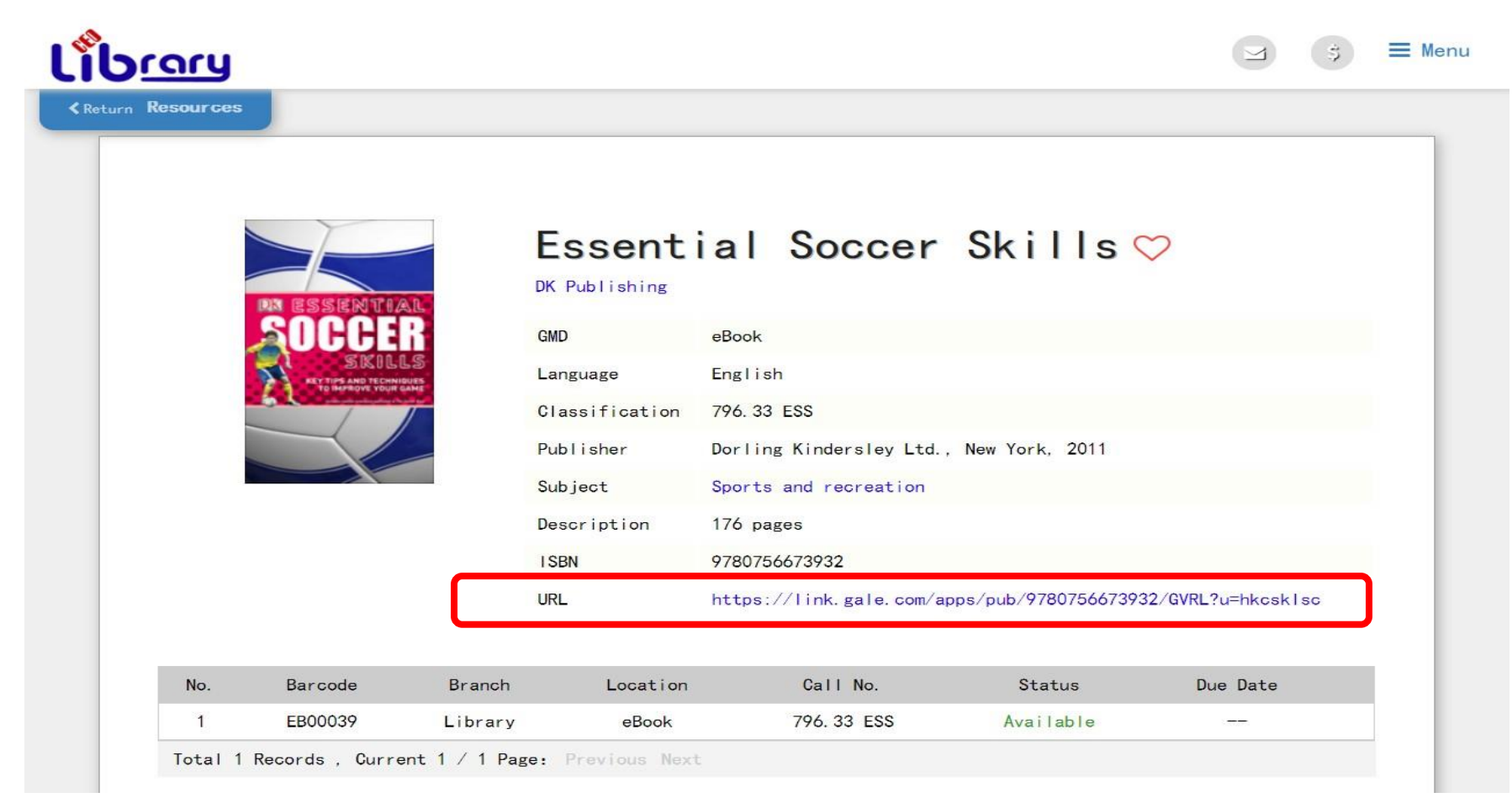

### 4. Click the link in the "URL" column.

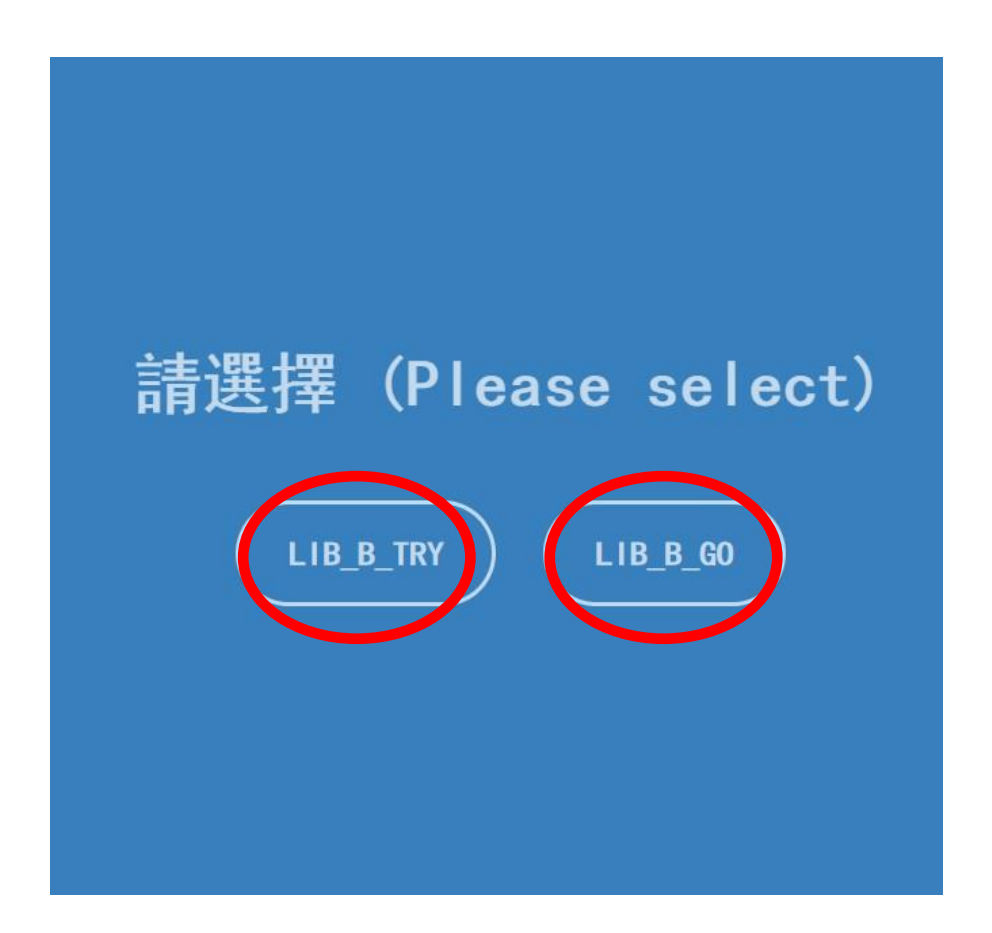

5. Choose either "Try" or "Go".

| - | GALE EBOOKS           |   |                    |            |          | 11                   |
|---|-----------------------|---|--------------------|------------|----------|----------------------|
|   | Basic Search - Search | Q | Advanced<br>Search | GG<br>Cite | Get Link | Highlights and Notes |

#### Table of Contents

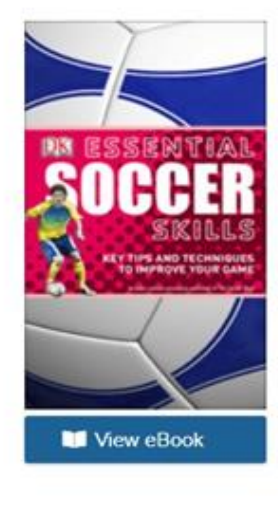

Essential Soccer Skills: Key Tips and Techniques to Improve Your Game New York, NY: DK Publishing, 2011. 176 pp.

Covers beginner basics to advanced techniques, featuring illustrated sequences on how to learn and master key skills, and tips on how to improve your overall form.

#### SEARCH WITHIN PUBLICATION

within publication

Submit

About This Publication T

Table of Contents

Book Index List of Illustrations

#### 6. The book will appear on this page.

About This Publication **Table of Contents** Book Index List of Illustrations TABLE OF CONTENTS: Front Cover Half Title Page • Choose a topic from the Frontispiece **Title Page Table of Contents.** Copyright Page Contents Introduction ▶ The Basics Player Positions Individual Skills D Teamwork Index

Acknowledgments

| C Basic Search V Search | Q Advanced E III Advanced Search Table of Contents Book View                                                         | GG A & G Get Link Highlights and Notes (                              |  |  |  |
|-------------------------|----------------------------------------------------------------------------------------------------|-----------------------------------------------------------------------|--|--|--|
|                         | Goalkeepers                                                                                                    |                                                                       |  |  |  |
| Date: 2011              | From: Essential Soccer Skills: Key Tips and Techniques<br>to Improve Your Game<br>Publisher: Dorling Kindersley Ltd. | Bocument Type: Topic overview<br>Pages: 2<br>Content Level: (Level 4) |  |  |  |
| AF A- (1)               | se a se se se se se se se se se se se se se                                                                          | A EXPLORE                                                             |  |  |  |
| Page 42                 |                                                                                                    | Article Contents The goalkeeper's role Essential skills               |  |  |  |
| Goalkeepers             |                                                                                                    | - Essential shills                                                    |  |  |  |

of a match can often depend more on the goalkeeper than any other player. Each team must have a goalkeeper on the field at all times. If he is injured or is sent off, a substitute must be used. If no substitutes are available, another outfield player must assume the role.

• Click () for the audio book.

ESSENTIAL SKILLS

A goalkeeper essentially has to save, clear, marshall the defense, and distribute the ball. In addition to being a "safe pair of hands," he must show strength of character. If an outfield player makes a mistake, for example, a teammate may be able to salvage the situation; goalkeeper errs, the consequences are usually a confidence-shattering goal. Therefore, must be strong enough to deal with any flack.

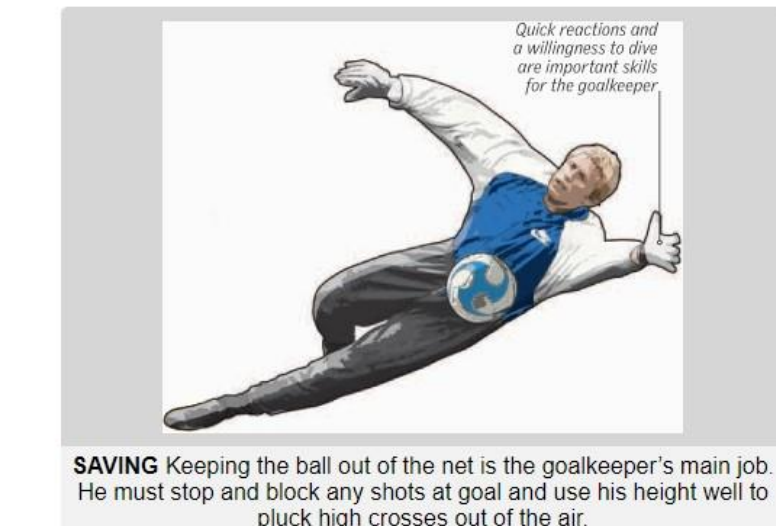

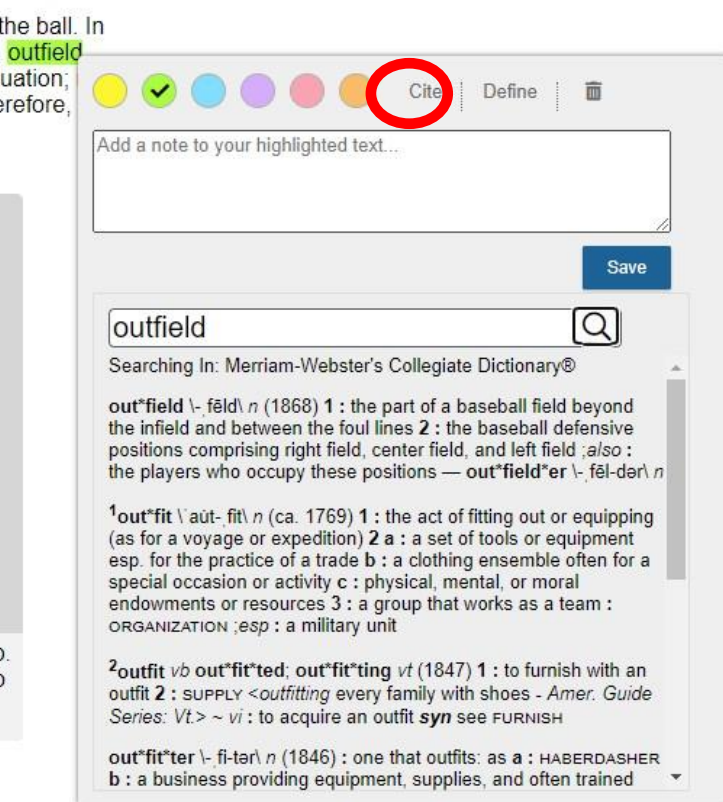

• There are some useful tools such as highlight, define etc.

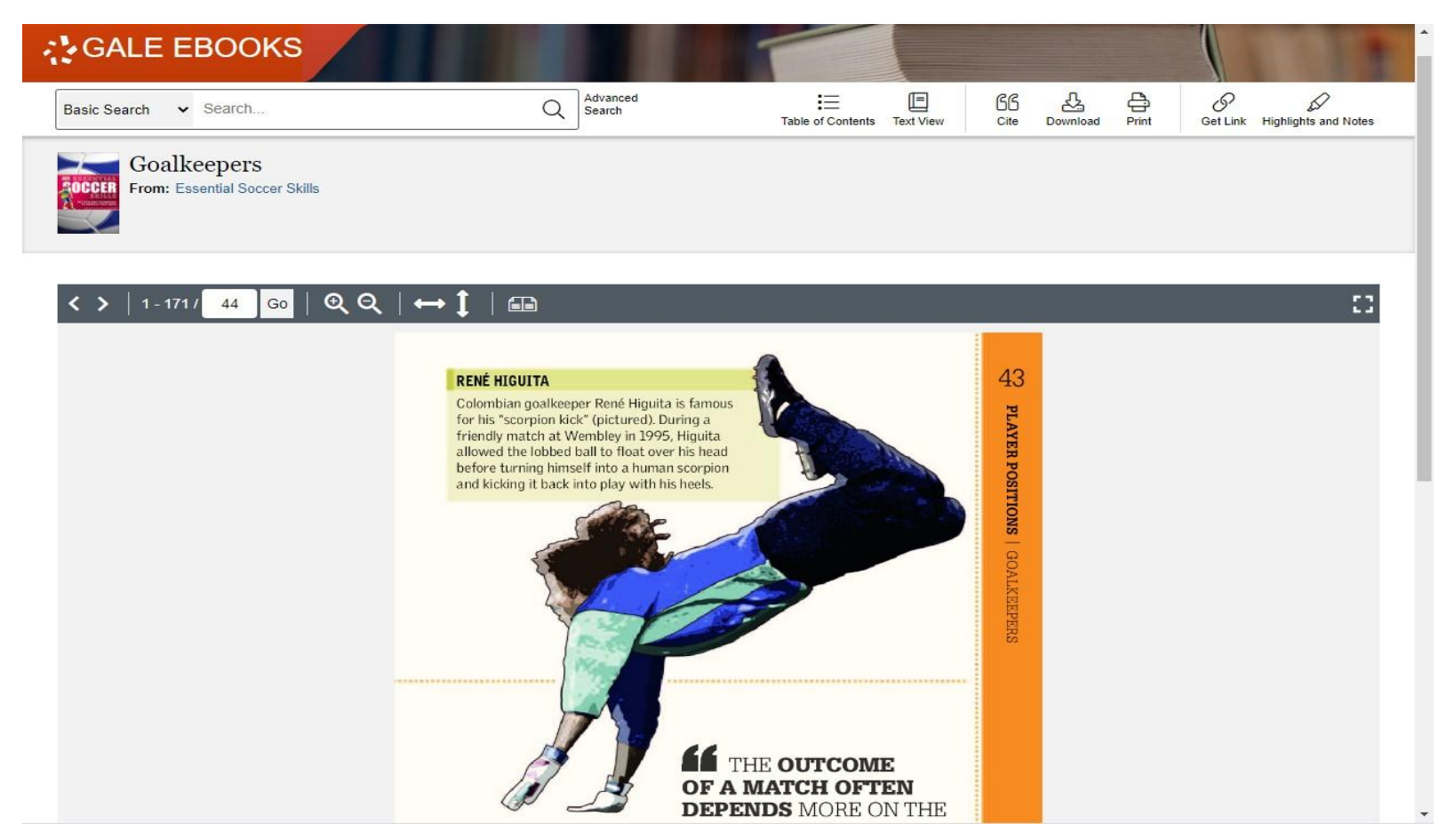

• You can also read the book in "book view" format.